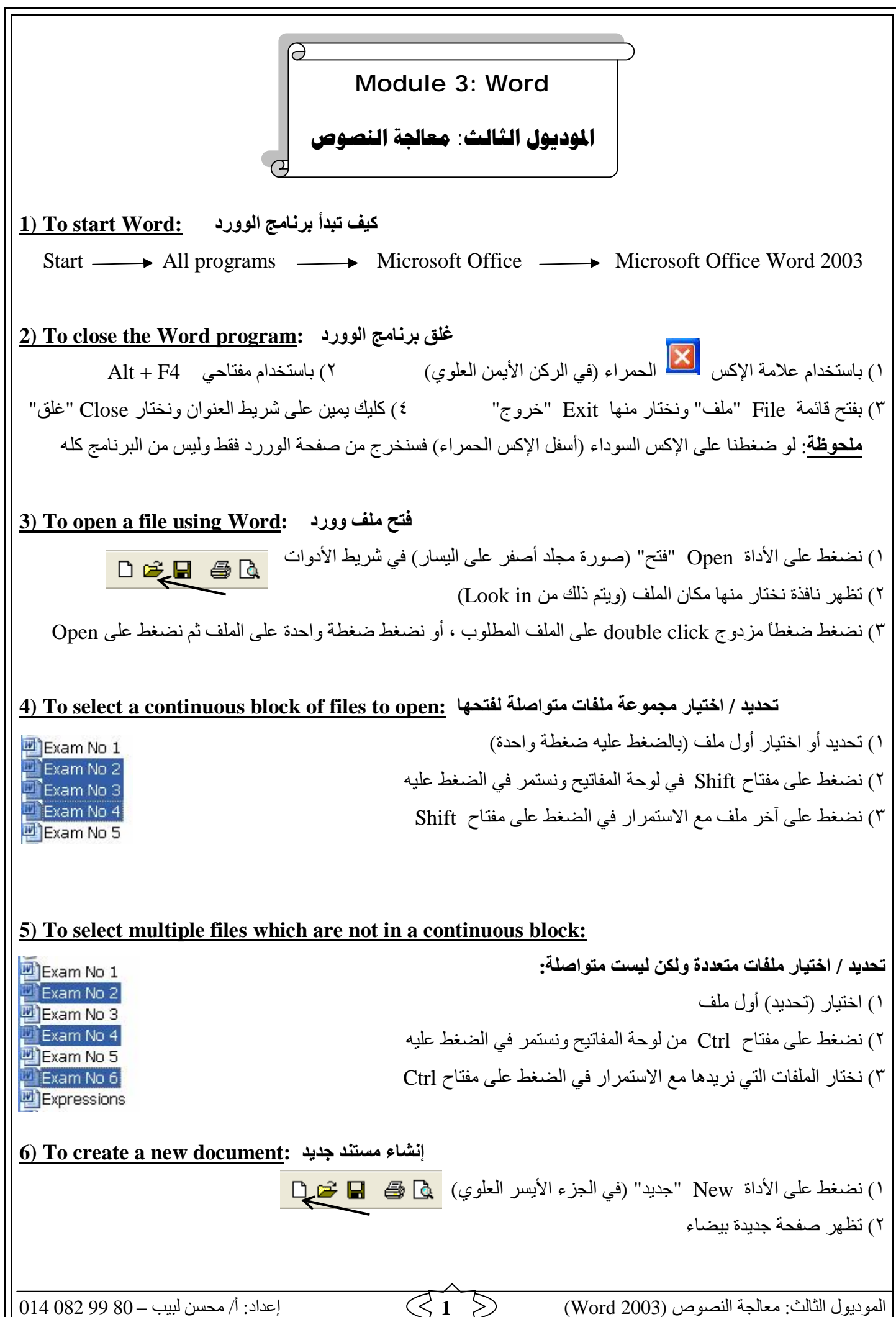

إعداد: ا/ محسن لبيب – 80 9 80 – إعداد: ا/ محسن لبيب – 90 9 9 014 PDF created with pdfFactory trial version <u>www.softwarelabs.com</u>

| L 🖙 📕 🚭 🕼                                                                                                    | <ol> <li>١) نضغط على الأداة Save "حفظ" (في الجزء الأيس العلوي)</li> </ol>                                                                                                    |
|----------------------------------------------------------------------------------------------------|----------------------------------------------------------------------------------------------------|
| Sav                                                                                                    | ٢) تظهر نافذة تسألني عن اسم الملف ، فنكتب اسم للملف ، ثم نضغط ve                                                                                                    |
| ها لا تظهر هذه النافذة ، إنما يحدث حفظ تلقائي (عندما                                                                                                    | <b>ملحوظة</b> : هذه النافذة لا تظهر إلا في حالة حفظ الملف للمرة الأولى وبعده                                                                                                    |
| المستند                                                                                                    | نضغط على أداة "حفظ") لما هو جديد من عمل إضافي تم في ا                                                                                                    |
|                                                                                                    |                                                                                                    |
| ملف على ديسك : <u>To save a file to a diskette</u>                                                                                                    | حفظ                                                                                                    |
| ave As                                                                                                    | ۱) من قائمة File نختار Save as "حفظ باسم"                                                                                                    |
| Save in: 🛅 ICDL                                                                                                    | ۲) تظهر نافذة Save as نختار منها (A:) نظهر نافذة Save as نختار منها (A)                                                                                                    |
| My Computer                                                                                                    | ۲) نكتب اسم الملف ثم نضىغط على Save                                                                                                    |
| Iv Recent XPPRESP3's Documents                                                                                                    |                                                                                                    |
| Cocuments Shared Documents                                                                                                    |                                                                                                    |
| Local Disk (C:)                                                                                                    |                                                                                                    |
| Local Disk (D:)                                                                                                    |                                                                                                    |
|                                                                                                    |                                                                                                    |
| o save a file under a different name: 🖵                                                                                                    | حفظ الملف باسم مختلف                                                                                                    |
| وحة                                                                                                    | ١) من قائمة File نختار Save as أو نضغط على مفتاح F12 في اللو                                                                                                    |
| 'اسم الملف" ثم نضغط على Save                                                                                                    | ۲) تظهر نافذة Save as نكتب فيها الاسم الجديد بجانب File name "                                                                                                    |
| name: Module 3                                                                                                    | Save                                                                                                    |
| ) To save a file in a format other than M                                                                                                    | icrosoft Word format.                                                                                                    |
| ave as type: Word Document                                                                                                    | حفظ ماف بتنسبق غیر تنسبق میکروسوفت وورد                                                                                                    |
| Single File Web Page                                                                                                    |                                                                                                    |
| Web Page<br>Web Page<br>Document Template                                                                                                    |                                                                                                    |
| Rich Text Format                                                                                                    | ۲) من Save as type   "حفظ بنوع" نختار نوع التنسيق [                                                                                                    |
| IPLAID LEVE                                                                                                    |                                                                                                    |
| Inan rext                                                                                                    | ) في عور رود عليه عاملين بروي مو وي ميني .<br>أنواع التنسيقات:                                                                                                    |
| ويب Web page * حفظ كقالب emplate                                                                                                    | أنواع التنسيقات:<br>حفظ بإصدار مختلف مثل 97 Word * محفظ كصفحة                                                                                                    |
| ويب Web page * Web page<br>دارات أخرى سابقة ich Text Format                                                                                                    | ♦ تواجروا هذا المناعة المناعة المناع التنسيقات: ◄ التنسيقات: ◄ الملف سواء نفس الإصدار أو إصدار أو إلى المدار إلى المدار إلى المدار إلى إلى المدار إلى المدار إلى المدالمدار إلى المدار إلى المدالمدار إلى المدالى المدار إلى المدالى المدالى المدالى المدالى المدالى المدالى المدالى المدالى المدالى المدالى المدالى المدالى المدالى المدالى المدالى المدالى المدالى المدالى المدالى المدالى المدالى المدالى الم        |
| ويب Web page * حفظ كقالب emplate<br>دارات أخرى سابقة Rich Text Format<br>أضفتها ويتم حفظ النص فقط (Plain Text)                                                                                                    | ♦ • • • • • • • • • • • • • • • • • • •                                                                                                    |
| ويب Web page * حفظ كقالب emplate<br>دارات أخرى سابقة Rich Text Format<br>أضفتها ويتم حفظ النص فقط (Plain Text) TXT (Plain Text                                                                                                    | ♦ التنسيقات: أنواع التنسيقات: حفظ بإصدار مختلف مثل 97 Word 97 * حفظ كصفحة الحفظ بطريقة يمكن لأي أوفيس قراءة الملف سواء نفس الإصدار أو إصد حفظ بطريقة النص فقط والذي يفقد كل التنسيقات التي قمت بها أو صور                                                                                                    |
| ويب Web page * حفظ كقالب emplate<br>دارات أخرى سابقة Rich Text Format<br>أضفتها ويتم حفظ النص فقط (Plain Text) TXT (Plain Text)<br><b>To switch from one open document to a</b>                                                                                                    | أنواع التنسيقات: أنواع التنسيقات: حفظ بإصدار مختلف مثل 97 Word 97 * حفظ كصفحة الحفظ بطريقة يمكن لأي أوفيس قراءة الملف سواء نفس الإصدار أو إصد حفظ بطريقة النص فقط والذي يفقد كل التنسيقات التي قمت بها أو صور <b>التبديل بين مستند مفتوح ومستند آخر another one:</b> minimized                                                                                                    |
| ويب Web page * حفظ كقالب emplate<br>دارات أخرى سابقة tich Text Format<br>أضفتها ويتم حفظ النص فقط (XT (Plain Text)<br><u>To switch from one open document to a</u>                                                                                                    | أنواع التنسيقات: أنواع التنسيقات: هنظ بإصدار مختلف مثل 97 Word 97 * حفظ بإصدار مختلف مثل 97 Word 97 * حفظ بطريقة يمكن لأي أوفيس قراءة الملف سواء نفس الإصدار أو إصد حفظ بطريقة النص فقط والذي يفقد كل التنسيقات التي قمت بها أو صور حفظ بطريقة النص فقط والذي يفقد كل التنسيقات التي قمت بها أو صور المناط بين مستند مفتوح ومستند آخر another one: minimized باستخدام شريط المهام نضغط على المستند المطلوب () باستخدام شريط المهام نضغط على المستند المطلوب                                                                                                    |
| ويب Web page * لا كقالب emplate<br>دارات أخرى سابقة XT (Plain Text)<br>أضفتها ويتم حفظ النص فقط (XT (Plain Text)<br>To switch from one open document to a<br>Start                                                                                                    | <ul> <li>أنواع التنسيقات:</li> <li>أنواع التنسيقات:</li> <li>حفظ بإصدار مختلف مثل 97 Word 97 *</li> <li>حفظ بإصدار مختلف مثل 97 Word 97 *</li> <li>حفظ بطريقة يمكن لأي أوفيس قراءة الملف سواء نفس الإصدار أو إصد حفظ بطريقة النص فقط والذي يفقد كل التنسيقات التي قمت بها أو صور حفظ بطريقة النص فقط والذي يفقد كل التنسيقات التي قمت بها أو صور التبديل بين مستند مفتوح ومستند آخر another one: minimized بطريق المهام نضغط على المستند المطلوب</li> <li>١) باستخدام شريط المهام نضغط على المستند المطلوب</li> <li>١) ملت 10 من 10 من 10 م</li></ul>        |
| ويب Web page * كقالب emplate<br>دارات أخرى سابقة Rich Text Format<br>أضفتها ويتم حفظ النص فقط (Plain Text)<br>TXT (Plain Text) <u>فقط (Plain Text)</u><br><u>To switch from one open document to a</u><br><u>Start</u> <u>Module 3 in poi</u>                                                                                                    | <ul> <li>أنواع التنسيقات:</li> <li>أنواع التنسيقات:</li> <li>حفظ بإصدار مختلف مثل 90 Word 97 * حفظ كصفحة الحفظ بطريقة يمكن لأي أوفيس قراءة الملف سواء نفس الإصدار أو إصد حفظ بطريقة النص فقط والذي يفقد كل التنسيقات التي قمت بها أو صور التبديل بين مستند مفتوح ومستند آخر minimized وستند آخر another one: minimized باستند المطلوب</li> <li>د ملتوح الما المهام نضغط على المستند المطلوب () باستخدام قائمة Window "نافذة" نختار منها المستند المطلوب () باستخدام قائمة Window "نافذة" نختار منها المستند المطلوب () باستخدام قائمة Window "نافذة" نختار منها المستند المطلوب () باستخدام قائمة Window "نافذة" نختار منها المستند المطلوب () باستخدام قائمة Window "نافذة" نختار منها المستند المطلوب () باستخدام قائمة Window "نافذة" نختار منها المستند المطلوب () منها المستند المطلوب () باستخدام قائمة Window "نافذة" نختار منها المستند المطلوب () باستخدام قائمة Window "نافذة" نختار منها المستند المطلوب () باستخدام قائمة Window "نافذة" نختار منها المستند المطلوب () باستخدام قائمة Window "نافذة" نختار منها المستند المطلوب ") () باستخدام قائمة Window "نافذة" نختار منها المستند المطلوب () () باستخدام قائمة Window ") () باستخدام قائمة Window ") () باستخدام قائمة Window ") () باستند المطلوب ") () باستخدام قائمة Window ") () باستند المطلوب ") () باستخدام قائمة Window ") () باستخدام قائمة Window ") () () () () () () () () () () () () ()</li></ul>                                                                                                    |
| ويب Web page * Web page دارات أخرى سابقة Rich Text Format دارات أخرى سابقة TXT (Plain Text) أضفتها ويتم حفظ النص فقط (Plain Text) <b>To switch from one open document to a</b>                                                                                                    | <ul> <li>أنواع التنسيقات:</li> <li>أنواع التنسيقات:</li> <li>حفظ بإصدار مختلف مثل 90 Word 97 *</li> <li>حفظ بإصدار مختلف مثل 97 Word 97 *</li> <li>حفظ بطريقة يمكن لأي أوفيس قراءة الملف سواء نفس الإصدار أو إصد حفظ بطريقة النص فقط والذي يفقد كل التنسيقات التي قمت بها أو صور معظ بطريقة النص فقط والذي يفقد كل التنسيقات التي قمت بها أو صور التبديل بين مستند مفتوح ومستند آخر minimized بطريقات التي قمت بها أو صور التبديل بين مستند مفتوح ومستند آخر minimized بطريقات التي قمت بها أو صور التبديل بين مستند مفتوح ومستند آخر untitled بالتبديل بين مستند مفتوح ومستند آخر untitled بالتبديل بين مستند مفتوح ومستند آخر untitled بالتبديل بين مستند المطلوب () باستخدام شريط المهام نضغط على المستند المطلوب () باستخدام قائمة Window "نافذة" نختار منها المستند المطلوب () باستخدام قائمة Window "نافذة" نختار منها المستند المطلوب () باستخدام قائمة Window "نافذة" نختار منها المستند المطلوب () باستخدام قائمة Window "نافذة" نختار منها المستند المطلوب () باستخدام قائمة Window "نافذة" نختار منها المستند المطلوب () باستخدام قائمة Window "نافذة" نختار منها المستند المطلوب () باستخدام قائمة Window "نافذة" نختار منها المستند المطلوب () باستخدام قائمة Window "نافذة" نختار منها المستند المطلوب () باستخدام قائمة Window "نافذة" نختار منها المستند المطلوب () باستخدام قائمة Window "نافزة" نختار منها المستند المطلوب () باستخدام قائمة Window "نافذة" نختار منها المستند المطلوب () بالم المالي المالي المالي " () بالمالي المالي المالي</li></ul> |
| ويب Web page * Web page دارات أخرى سابقة * Web page<br>دارات أخرى سابقة Rich Text Format تاخرى سابقة TXT (Plain Text)<br>أضفتها ويتم حفظ النص فقط ( <b>To switch from one open document to a</b><br><b>Start Start Module 3 in poi</b>                                                                                                    | <ul> <li>أنواع التنسيقات:</li> <li>أنواع التنسيقات:</li> <li>هفظ بإصدار مختلف مثل 90 Word 97 *</li> <li>حفظ بإصدار مختلف مثل 90 Word 97 *</li> <li>حفظ بطريقة يمكن لأي أوفيس قراءة الملف سواء نفس الإصدار أو إصد مفظ بطريقة النص فقط والذي يفقد كل التنسيقات التي قمت بها أو صور معنظ بطريقة النص فقط والذي يفقد كل التنسيقات التي قمت بها أو صور التبديل بين مستند مفتوح ومستند آخر minimized التبديل بين مستند مفتوح ومستند آخر another one: minimized بطريقة النص فقط والذي يفقد كل التنسيقات التي قمت بها أو صور التبديل بين مستند مفتوح ومستند آخر untitled بالتبديل بين مستند مفتوح ومستند آخر untitled - Paint</li> <li>١) باستخدام شريط المهام نضغط على المستند المطلوب</li> <li>٢) باستخدام قائمة Window "نافذة" نختار منها المستند المطلوب</li> <li>٢) باستخدام قائمة Window "نافذة" نختار منها المستند المطلوب</li> <li>٢) باستخدام قائمة Window "نافذة" نختار منها المستند المطلوب</li> </ul>                                                                                                    |
| ويب Web page * Web page دارات أخرى سابقة * Web page<br>دارات أخرى سابقة Rich Text Format تاخرى سابقة TXT (Plain Text)<br>أضفتها ويتم حفظ النص فقط ( <b>) To switch from one open document to a</b><br><b>) To switch from one open document to a</b><br><b>) Start</b> Module 3 in poi<br>) Displaying the Office Assistant Help:<br>"عرض مساعد الأوفيس" | <ul> <li>أنواع التنسيقات:</li> <li>أنواع التنسيقات:</li> <li>حفظ بإصدار مختلف مثل 90 Word 97 *</li> <li>حفظ بإصدار مختلف مثل 90 Word 97 *</li> <li>حفظ بطريقة يمكن لأي أوفيس قراءة الملف سواء نفس الإصدار أو إصد مخط بطريقة النص فقط والذي يفقد كل التنسيقات التي قمت بها أو صور التبديل بين مستند مفتوح ومستند آخر مستند التي قمت بها أو صور ١) باستخدام شريط المهام نضغط على المستند المطلوب</li> <li>١) باستخدام قائمة Window *</li> <li>٢) باستخدام قائمة Window *</li> <li>٢) باستخدام قائمة Window *</li> <li>٢) باستخدام قائمة Window *</li> <li>٢) من قائمة Help "مساعدة" نختار منها المستند المطلوب</li> <li>٢) من قائمة Help "مساعدة" نختار منها المستند المطلوب</li> </ul>                                                                                                    |

|                                                                                              | 1 * * 1                                                                                                    |
|----------------------------------------------------------------------------------------------|----------------------------------------------------------------------------------------------------|
| إخفاء مساعد الأوفيس : <u>To hide the Office Assistant</u>                                    |                                                                                                    |
| الأوفيس"                                                                                     | <ul> <li>۱) من قائمة Help نختار Hide Office Assistant "إخفاء مساعد</li> </ul>                                                                                                    |
| ومن القائمة المنسدلة نختار Hide                                                              | ٢) أو أن نضغط كليك يمين right click على صورة مساعد الأوفيس                                                                                                    |
|                                                                                              | م العقبية و المحمد الم الم الم الم الم                                                                                                    |
| 14) To view a document using different mo                                                    | لغرص مستند باستخدام الماط / اشکال عرص محتلفه :                                                                                                    |
| Noi / تصميم (تخطيط) ويب Web Layout / عرض                                                     | * من قائمة View "عرض" نختار العرض المطلوب (عادي mal                                                                                                    |
| (تخطيط) الطباعة Print Layout / مخطط تفصيلي Outline View / تخطيط القراءة Reading Layout)      |                                                                                                    |
| م میزة تکبیر / تصغیر :: <u>15) To zoom a document (15</u>                                    | استخدا                                                                                                    |
| Zoom Zooi                                                                                    | n) من شريط الأدوات القياسي Standard toolbar نستخدم الأداة n                                                                                                    |
| Zoom to 500 %                                                                                | ٢) أو من قائمة View نختار Zoom ونحدد النسبة المئوية المطلوبة                                                                                                    |
| ○ 200%         ○ Page width         200%           ● 100%         ○ Text width         1500% |                                                                                                    |
| ○ <u>7</u> 5% ○ <u>whole page</u> - 100%                                                     |                                                                                                    |
| 75%                                                                                          |                                                                                                    |
| ر بط الأده ات : 16) To display or hide a toolbar: ربط الأده ات                               | إظهار أو إخفاء ش                                                                                                    |
| View Incert Format Table Wind                                                                | ) من قائمة View المنسدلة نختار Toolhars "أشرطة الأده ات"                                                                                                    |
| Normal                                                                                       | () فق الله الله المالية (المالية المالية (المالية)) فق المالية (المالية) (المالية المالية) (المالية المالية) (المالية) (المالية) (المالية) (المالية) (المالية المالية) (المالية المالية) (المالية المالية) (المالية) (المالية) (المالية) (المالية) (المالية) (المالية) (المالية) (المالية) (المالية) (المالية) (المالية) (المالية) (المالية) (المالية) (المالية) (المالية) (المالية) (المالية) (ا<br>المالية) (المالية) (المالية) (المالية) (المالية) (المالية) (المالية) (المالية) (المالية) (المالية) (المالية) (المالية) (المالية) (المالية) (المالية) (المالية) (المالية) (المالية) (المالية) (المالية) (المالية) (المالية) (المالية) (المالية) (المالي<br>المالية) (المالية) (المالية) (لمالية) (لمالية) (لمالية) (لمالية) (لمالية) (لمالية) (لمالية) (لمالية) (لمالية) (لمالية) (لمالية) (لمالية) (لمالية) (لمالية) (لمالية) (لمالية) (لمالية) (لمالية) (لمالية) (لمالية) (لمالية) (لمالية) (لمالية) (لمالية) (لم<br>المالية) (لمالية) (لمالية) (لمالية) (لمالية) (لمالية) (لمالية) (لمالية) (لمالية) (لمالية) (لمالية) (لمالية) (لمالية) (لمالية) (لمالية) (لمالية) (لمالية) (لمالية) (لمالية) (لمالية) (لمالية) (لمالية) (لمالية) (لمالية) (لمالية) (لمالية) (لمالية) (لمالية) (لمالية) (لمالية) (لمالية) (لمالية) (لمالية) (لما<br>لمالية) (لمالية) (لمالية) (لمالية) (لمالية) (لمالية) (لمالية) (لمالية) (لمالية) (لمالية) (لمالية) (لمالية) (لمالية) (لمالية) (لمالية) (لمالية) (لمالية) (لمالية) (لمالية) (لمالية) (لمالية) (لمالية) (لمالية) (لمالية) (لمالية) (لمالية) (لمالية) (لمالية) (لمالية) (لمالية) (لمالية) (لمالية) (لمالية) (لم<br>لمالية) (لمالية) (لمالية) (لمالية) (لمالية) (لمالية) (لمالية) (لمالية) (لمالية) (لمالية) (لمالية) (لمالية) (لمالية) (لمالية) (لمالية) (لمالية) (لمالية) (لمالية) (لمالية) (لماليية) (لمالية) (لمالية) (لمالية) (لمالية) (لمالية) (لمالية) |
| Web Layout                                                                                   |                                                                                                    |
| Print Layout Standard                                                                        | و تصعط عليه (في حالة وجود علامه الصح بجانبة $V$ ) لإحقاده                                                                                                    |
| Toolbars                                                                                     | ٣) هناك طريقة سريعة quick way لإظهار وإخفاء الأسرطة وذلك                                                                                                    |
|                                                                                              | بالضغط كليك يمين في أي مكان على أي شريط من الأشرطة                                                                                                    |
|                                                                                              | فتظهر قائمة منسدلة نختار أو نخفي منها الشريط المطلوب                                                                                                    |
| <u></u>                                                                                      | لتعديل معلومات الم                                                                                                    |
| Spelling & Grammar Track Changes User Information                                            | ۱) من قائمة Tools "أدوات" نختار Options "خيارات"                                                                                                    |
| User information                                                                             | ۲) تظهر نافذة نختار منها تبويب User Information                                                                                                    |
| Name:                                                                                        | ۳) بجانب Name "اسم" نكتب الاسم المطلوب ثم OK                                                                                                    |
| Mohsen                                                                                       |                                                                                                    |
| (إدراج البيانات) <u>Insert Data</u>                                                          |                                                                                                    |
|                                                                                              | and and a set of the set                                                                                                    |
| تابه <u>:18) To insert Data / To click and type</u> ا                                        | لإدخال (لإدراج) بيانات / للنقر والك                                                                                                    |
| ِ الكتابة Cursor ثم تبدأ الكتابة المطلوبة                                                    | يتم ذلك بالضغط في أي مكان من المستند تريد أن تكتب فيه فيظهر مؤشر                                                                                                    |
|                                                                                              |                                                                                                    |
| ج فقرة جديدة : <u>To insert a new paragraph (19</u>                                          | لإدرا                                                                                                    |
|                                                                                              | يتم ذلك بالضغط على مفتاح Enter في لوحة المفاتيح                                                                                                    |
|                                                                                              | - <b>*</b> • f                                                                                                    |
| 20) To insert special characters and symbo                                                   | لإدراج رموز واحرف خاصه <u>Is:</u>                                                                                                    |
| ) إعداد: أ/ محسن لبيب – 80 99 014 014                                                        | الموديول الثالث: معالجة النصوص (Word 2003)                                                                                                    |

PDF created with pdfFactory trial version www.softwarelabs.com

| Symbols Special Characters                                                                                                    | ۱) من قائمة Insert "إدراج" المنسدلة نختار Symbol "رمز"                               |
|----------------------------------------------------------------------------------------------------|--------------------------------------------------------------------------------------|
| Eont: Symbol                                                                                                    | ٢) تظهر نافذة نختار منها الرمز المطلوب ثم نضغط Insert                                |
| $\mathbb{X}$ $\mathbb{X}$ $\mathbb{X}$ $\mathbb{X}$ $\mathbb{A}$ $\mathbb{A}$ \mathbb | أو نختار تبويب Special Characters "أحرف خاصة"                                        |
| $\angle \nabla \otimes \odot \top \Pi \sqrt{\cdot \neg \land}$                                                                                                    | ونختار المطلوب بالضغط عليه لتحديده ثم نضغط Insert                                    |
| Select Data                                                                                                    | (تحديد / تظليل البيانات)                                                             |
| يد / لتظليل حرف أو رقم : <u>To select a character (21) To select a character</u>                                                                                                    | لتحد                                                                                 |
|                                                                                                    | ۱) نضغط بالماوس قبل الحرف أو بعده ثم نضغط مفتاح Shift                                |
| لوحة للتحديد                                                                                                    | ٢) نستخدم السهم (المتجه لليمين) و (المتجه لليسار) الموجودين في ال                    |
| لتحديد أو تظليل كلمة: <u>To insert a word (22)</u>                                                                                                    |                                                                                      |
|                                                                                                    | يتم ذلك بالضغط المزدوج على الكلمة المطلوبة                                           |
| لتحديد أو تظليل سطر كامل عامه (23) To select a line                                                                                                    |                                                                                      |
| ن شکل (I) إلى شکل سهم يشير لأعلى تجاه اليمين                                                                                                    | حرتك مؤشر الماوس إلى يسار السطر المطلوب حتى يتغير المؤشر مز                          |
|                                                                                                    | ثم اضغط کلیك شمال بالماوس                                                            |
|                                                                                                    |                                                                                      |
| لتحديد أو تظليل جملة فقط <u>To select a sentence:</u>                                                                                                    |                                                                                      |
| ) ثم اضغط داخل الجملة بالماوس مع الاستمر ار في الضغط                                                                                                    | * ضع مؤشر الماوس داخل الجملة المطلوبة واضغط مفتاح Ctrl                               |
|                                                                                                    | على مفتاح Ctrl                                                                       |
|                                                                                                    |                                                                                      |
| او تظلیل فقرة باکملها <u>To select a paragraph: او</u> تظلیل فقرة باکملها                                                                                                    |                                                                                      |
| اليه بالماوس                                                                                                    | * ضبع المؤسر ذاحل الفقرة الذي تريدها تم اضبعط تلات مرات مند                          |
| لتحديد أو تظليل النص كله <u>To select a text:</u>                                                                                                    |                                                                                      |
| ڡٲ                                                                                                    | <ul> <li>١) الطريقة الأولى: بالضغط على مفتاح (Ctrl + مفتاح حرف A مد</li> </ul>       |
| Sele "تحديد الكل"                                                                                                    | ٢) الطريقة الثانية: من قائمة Edit "تحرير" المنسدلة نختار ct All                      |
| Edit Da                                                                                                    | ta تحرير البيانات                                                                    |
| 27) To modify existing text: التعديل نص موجود                                                                                                    |                                                                                      |
| لنص الجديد. تلاحظ أن النص الذي تكتبه يحل محل النص                                                                                                    | <ol> <li>الطريقة الأولى: تحديد أو تظليل النص المراد تعديله ثم تبدأ تكتب ا</li> </ol> |
| -                                                                                                    | الذي ظللته أو حددته.                                                                 |
| ة فوق نص) - وذلك بوضع المؤشر في المكان المراد إدخال                                                                                                    | ٢) الطريقة الثانية: وهي طريقة Overtype mode (استخدام الكتاب                          |
| نتظهر الـ OVR نشطة على شريط الحالة. وعندما تبدأ                                                                                                    | نص جديد فيه ، ثم نضغط على مفتاح Insert في لوحة المفاتيح ف                            |
| محسن ليبب – 80 99 014 082 014 014 (محسن ليبب – 80 99 014 014 )<br>F created with pdfFactory trial version www.so                                                                                                    | لموديول الثالث: معالجة النصوص (Word 2003)                                            |

الكتابة فإن النص الجديد يحل محل القديم.

28) To use "Undo" to reverse your last actions: استخدام " أمر التراجع عن آخر عمليات قمت بها Edit : من قائمة Edit نختار Undo \* من قائمة Edit نختار Ctrl + Z معا في لوحة المفاتيح

\* أو أن نضغط على الأداة Undo

<u>trace is a command, action, or typing</u>: التكرار أمر أو عملية أو كتابة Repeat a command, action, or typing:
 \* من قائمة Edit نختار Edit في لوحة المفاتيح
 \* أو أن نضغط مفتاح F4 في لوحة المفاتيح
 \* أو أن نضغط على الأداة Redo
 • أو أن نضغط على الأداة و المعاديم
 • أو أن نضغط على الأداة و المعاديم
 • أو أن نضغط على الأداة و المعاديم
 • أو أن نضغط على الأداة و المعاديم
 • أو أن نضغط على الأداة و المعاديم
 • أو أن نضغط على الأداة و المعاديم
 • أو أن نضغط على الأداة و المعاديم
 • أو أن نضغط على الأداة و المعاديم
 • أو أن نضغط على الأداة و المعاديم
 • أو أن نضغط على الأداة و المعاديم
 • أو أن نضغط على الأداة و المعاديم
 • أو أن نضغط على الأداة و المعاديم
 • أو أن نضغط على الأداة و المعاديم
 • أو أن نضغط على الأداة و المعاديم
 • أو أن نضغط على الأداة و المعاديم
 • أو أن نضغط على الأداة و المعاديم
 • أو أن نضغط على الأداة و المعاديم
 • أو أن نضغط على الأداة و المعاديم
 • أو أن نضغط على الماد الأداة و المعاديم
 • أو أن نضغط على الماد الأداة و المعاديم
 • أو أن نضغط على السهم الماد الأداة و الماد إذ الماد و المعاديات الماد و الماد و الم

نسخ نص داخل مستند :<u>To copy text within a document (30) To copy text</u>

١) حدد / ظلل النص المراد نسخه
 ٢) من قائمة Edit نختار Copy ، أو أن نعمل كليك يمين على النص المظلل ونختار من القائمة المنسدلة Copy ، أو أن نضغط على مائمة على الأداة Copy هي لوحة المفاتيح
 ٣) من قائمة على الأداة Copy هي هي شريط الأدوات ، أو أن نضغط على مفتاحي Ctrl + C في لوحة المفاتيح
 ٣) حدد الموضع المراد اللصق فيه
 ٤) من قائمة المنسدلة Paste "لصق" ، أو نضغط على مفتاحي Ctrl + C أو أن نضغط على الأداة
 ٣) حدد الموضع المراد اللصق فيه
 ٣) من قائمة المنسدلة Paste "لصق" ، أو نضغط على مفتاحي Ctrl + C في لوحة المفاتيح
 ٤) من قائمة المنسدلة Paste "لصق" ، أو أن نضغط على مفتاحي Ctrl + C في لوحة المفاتيح

نفقل نص داخل مستند :<u>To move text within a document (31</u>

١) حدد / ظلل النص المراد نقله أو قصه Cut
 ٢) من قائمة Edit نختار Cut "قص" ، أو أن نعمل كليك يمين على النص المظلل ونختار من القائمة المنسدلة Cut ، أو أن نضغط على مفتاحي Edit + X في لوحة المفاتيح
 ٣) حدد الموضع المراد النقل اليه ونقوم باللصق بالطريقة الخاصة باللصق السالف ذكر ها

32) To delete text: لكي نحذف نص الكي نحذف نص الحذف حرف المراد على عنه المؤشر على يسار الحرف المراد حذفه ثم نضغط مفتاح Delete "حذف"
 \* أو أن نضع المؤشر على يمين الحرف المراد حذفه ثم نضغط مفتاح Backspace "حذف"
 2) To delete a word: لحذف كلمة المراد حذفها ثم نضغط مفتاح Delete علمة المراد حذفها ثم نضغط مفتاح Delete "حذف"

|                                                                                                    | ا ثم نضغط مفتاحي   Ctrl + backspace على التوالي                                                                                                    | * أو أن نضع المؤشر على يمين الكلمة المراد حذفه                                                                                                    |
|----------------------------------------------------------------------------------------------------|----------------------------------------------------------------------------------------------------|----------------------------------------------------------------------------------------------------|
| <u>3) To dele</u>                                                                                                    | te a line or lines: لحذف سطر أو سطور                                                                                                    |                                                                                                    |
| لأعلى تجاه                                                                                                    | أول للنص المر اد حذفه ، فيتغير شكل المؤشر  إلى سهم يشير                                                                                                    | * نضع المؤشر في الهامش الأيسر بجانب السطر ال                                                                                                    |
|                                                                                                    | ِ سطر النص أو السطر الفارغ المراد حذفه.                                                                                                    | اليمين. نضغط ضنغطة واحدة كليك شمال لاختيار                                                                                                    |
|                                                                                                    | سطر.                                                                                                    | * أو أن نضغط مع السحب لأسفل لاختيار أكثر من                                                                                                    |
|                                                                                                    | س مظللة                                                                                                    | * بعد ذلك نضغط مفتاح Delete لحذف أي نصو                                                                                                    |
| <u>4) To dele</u>                                                                                                    | ete a sentence: لحذف جملة                                                                                                    |                                                                                                    |
|                                                                                                    | في الضبغط عليه                                                                                                    | نضبغط على مفتاح Ctrl في لوحة المفاتيح ونستمر                                                                                                    |
|                                                                                                    | ونضغط كليك شمال                                                                                                    | نضع المؤشر في أي مكان من الجملة المراد حذفها و                                                                                                    |
|                                                                                                    |                                                                                                    | نضغط على مفتّاح Delete من لوحة المفاتيح                                                                                                    |
| 5) To dele                                                                                                    | ete a paragraph: لحذف فقرة                                                                                                    |                                                                                                    |
|                                                                                                    | د حذفها                                                                                                    | نضع المؤشر في الهامش الأيسر بجانب الفقرة المر ا                                                                                                    |
|                                                                                                    |                                                                                                    | نضغط ضغطا مزدوجا لتحديد (تظليل) الفقرة                                                                                                    |
|                                                                                                    |                                                                                                    | نضغط مفتاح Delete في لوحة المفاتيح                                                                                                    |
| 6) To del                                                                                                    | م من النص / مجموعة نصوص (ete a block of text:                                                                                                    | لحذف ك                                                                                                    |
|                                                                                                    | ، حذفها                                                                                                    | نضغط مع السحب لتحديد أو تظليل النصوص المر اد                                                                                                    |
|                                                                                                    | •                                                                                                    |                                                                                                    |
|                                                                                                    |                                                                                                    | نضغط مفتاح Delete في لوحة المفاتيح                                                                                                    |
|                                                                                                    |                                                                                                    | نضغط مفتّاح Delete في لوحة المفاتيح                                                                                                    |
|                                                                                                    | تبدال <u>Search and Replace</u>                                                                                                    | نضغط مفتاح Delete في لوحة المفاتيح<br>البحث والاسن                                                                                                    |
| 3) To find 1                                                                                                    | تبدال <u>Search and Replace</u><br>لإيجاد نص في مستند <u>: text in a document</u>                                                                                                    | نضغط مفتاح Delete في لوحة المفاتيح<br>                                                                                                    |
| 3) To find (                                                                                                    | تبدال <u>Search and Replace</u><br>لإيجاد نص في مستند : <u>text in a document</u><br>ر نضىغط مفتاحي Ctrl + F في لوحة المفاتيح                                                                                                    | نضغط مفتاح Delete في لوحة المفاتيح<br>البحث والاسن<br>من قائمة Edit نختار Find "بحث أو إيجاد" أو                                                                                                    |
| 3) To find 1                                                                                                    | تبدال <u>Search and Replace</u><br>لإيجاد نص في مستند : <u>text in a document</u><br>ر نضغط مفتاحي Ctrl + F في لوحة المفاتيح<br>ل"                                                                                                    | نضغط مفتاح Delete في لوحة المفاتيح<br>ا <b>لبحث والاسن</b><br>من قائمة Edit نختار Find "بحث أو إيجاد" أو<br>تظهر قائمة Find and Replace "بحث واستبدال                                                                                                    |
| 3) To find 1                                                                                                    | <b>تبدال <u>Search and Replace</u><br/>لإيجاد نص في مستند : <u>text in a document</u><br/>ر نضغط مفتاحي Ctrl + F في لوحة المفاتيح<br/>ل"<br/>Find wha</b>                                                                                                    | نضغط مفتاح Delete في لوحة المفاتيح<br>ا <b>لبحث والاسن</b><br>من قائمة Edit نختار Find "بحث أو إيجاد" أو<br>تظهر قائمة Find and Replace "بحث واستبدال                                                                                                    |
| 3) To find (                                                                                                    | <b>تبدال <u>Search and Replace</u><br/>لإيجاد نص في مستند :<u>text in a document</u><br/>ر نضغط مفتاحي Ctrl + F في لوحة المفاتيح<br/>ل"<br/>لنا البرنامج ما نريد</b>                                                                                                    | نضغط مفتاح Delete في لوحة المفاتيح<br>ا <b>لبحث والاست</b><br>من قائمة Edit نختار Find "بحث أو إيجاد" أو<br>تظهر قائمة Find and Replace "بحث واستبدال<br>نكتب النص أو الكلمة المراد البحث عنها بجانب at<br>نضغط Find next "البحث عن التالي" حتى يجد                                                                                                    |
| <u>3) To find (</u>                                                                                                    | <b>يبدال <u>Search and Replace</u><br/>لإيجاد نص في مستند :<u>text in a document</u><br/>ر نضغط مفتاحي Ctrl + F في لوحة المفاتيح<br/>ل"<br/>لنا البرنامج ما نريد</b>                                                                                                    | نضغط مفتاح Delete في لوحة المفاتيح<br>البحث والاست<br>من قائمة Edit نختار Find "بحث أو إيجاد" أو<br>تظهر قائمة Find and Replace "بحث واستبدا<br>نكتب النص أو الكلمة المراد البحث عنها بجانب at<br>نضغط Find next "البحث عن التالي" حتى يجد                                                                                                    |
| 3) To find to find to find the first second second se                                                                                                    | تبدال <u>Search and Replace</u><br>لإيجاد نص في مستند <u>با</u><br>ي نضغط مفتاحي Ctrl + F في لوحة المفاتيح<br>لن<br>لنا البرنامج ما نريد<br>في الو                                                                                                    | نضغط مفتاح Delete في لوحة المفاتيح<br>البحث والاست<br>من قائمة Edit نختار Find "بحث أو إيجاد" أو<br>تظهر قائمة Find and Replace "بحث واستبدا<br>نكتب النص أو الكلمة المراد البحث عنها بجانب at<br>نضغط Find next "البحث عن التالي" حتى يجد<br>ولكي نستبدل ما نبحث عنه بنعر آخر فإننا:                                                                                                    |
| 3) To find<br>ind and Re<br>Find Replace                                                                                                    | تبدال <u>Search and Replace</u><br>لإيجاد نص في مستند <u>باليجاد نص في مستند</u><br>رنضغط مفتاحي Ctrl + F في لوحة المفاتيح<br>ل<br>ن<br>ا<br>س<br>ت<br>ب<br>البحث عن ماذا"<br>ما نريد<br>ما نريد<br>ما نريد                                                                                                    | نضغط مفتاح Delete في لوحة المفاتيح<br>البحث والاست<br>من قائمة Edit نختار Find "بحث أو إيجاد" أو<br>تظهر قائمة Edit نختار Find and Replace "بحث واستبدا<br>نكتب النص أو الكلمة المراد البحث عنها بجانب at<br>نضغط Find next "البحث عن التالي" حتى يجد<br>ولكي نستبدل ما نبحث عنه بنعر آخر فإننا:<br>نفتح قائمة Edit ونختار Replace "استبدال"                                                                                                    |
| 3) To find 1<br>3) To find 1<br>5<br>ind and Re<br>Find Replace<br>Find what:                                                                                                    | تبدال <u>Search and Replace</u><br>لإيجاد نص في مستند <u>باليجاد نص في مستند</u><br>ر نضغط مفتاحي Ctrl + F في لوحة المفاتيح<br>لن<br>لن<br>لنا البرنامج ما نريد<br>ما نريد<br>Ahmed                                                                                                    | نضغط مفتاح Delete في لوحة المفاتيح<br>البحث والاسن<br>من قائمة Edit نختار Find "بحث أو إيجاد" أو<br>تظهر قائمة Edit نختار Find and Replace "بحث واستبدال<br>نظهر قائمة Find Replace "بحث عنها بجانب at<br>نضغط Find next "البحث عن التالي" حتى يجد<br>نضغط Find next ونختار عنها بنعر آخر فإننا:<br>نفتح قائمة Edit ونختار Replace "استبدال"<br>أو نضغط مفتاحي Ctrl + H في لوحة المفاتيح                                                                                                    |
| 3) To find 1<br>ind and Re<br>Find Replace                                                                                                    | تبدال <u>Search and Replace</u><br>لإيجاد نص في مستند <u>باليجاد نص في مستند text in a document</u><br>ر نضغط مفتاحي Ctrl + F في لوحة المفاتيح<br>ل<br>ل                                                                                                    | نضغط مفتاح Delete في لوحة المفاتيح<br>البحث والاسن<br>من قائمة Edit نختار Find "بحث أو إيجاد" أو<br>تظهر قائمة Edit نختار Find and Replace "بحث واستبدال<br>تنظهر قائمة Find Replace "بحث واستبدال<br>نضغط Find next البحث عن التالي" حتى يجد<br>نضغط مقتاح البحث عنه بنعر آخر فإننا:<br>ونختار Replace "استبدال"<br>أو نضغط مفتاحي H + H في لوحة المفاتيح<br>تظهر نافذة Find and Replace فنكتب النص                                                                                                    |
| 3) To find 1<br>ind and Re<br>Find Replace<br>Find what:<br>Replace with:                                                                                                    | تبدال <u>Search and Replace</u><br>لايجاد نص في مستند <u>بايجاد نص في مستند text in a document</u><br>ر نضغط مفتاحي Ctrl + F في لوحة المفاتيح<br>ل<br>"<br>لا<br>Find wha<br>Find wha<br>البحث عن ماذا"<br>م<br>البرنامج ما نريد<br>م<br>الم                                                                                | نضغط مفتاح Delete في لوحة المفاتيح<br>البحث والاسن<br>من قائمة Edit نختار Find "بحث أو إيجاد" أو<br>تظهر قائمة Edit نختار Find and Replace "بحث واستبدا<br>نضغط قائمة المراد البحث عنها بجانب at<br>نضغط Find next "البحث عن التالي" حتى يجد<br>نضغط مفتاحي Find <b>نبحث عنه بنعر آخر فإننا:</b><br>أو نضغط مفتاحي Edit ونختار Replace "استبدال"<br>أو نضغط مفتاحي H + H في لوحة المفاتيح<br>تظهر نافذة Find and Replace ثم النـص<br>المراد استبداله بجانب find what ثم النـص                                                                                                    |
| 3) To find 1<br>ind and Re<br>Find Replace<br>Find what:<br>Replace with:                                                                                                    | تبدال <u>Search and Replace</u><br><u>لإيجاد نص في مستند : text in a document</u><br>ر نضغط مفتاحي Firl + F<br>ل<br>ل<br>ل<br>ل<br>bit<br>find wha<br>the<br>place<br>Mohamed<br>Mohamed<br>Mohamed                                                                                                    | نضغط مفتاح Delete في لوحة المفاتيح<br>البحث والاست<br>البحث والاست<br>من قائمة Edit نختار Find "بحث أو إيجاد" أو<br>تظهر قائمة Edit نحث واستبدال<br>تظهر قائمة Find and Replace "بحث واستبدال<br>نكتب النص أو الكلمة المراد البحث عنها بجانب at<br>نكتب النص أو الكلمة المراد البحث عنها بجانب تعى يجد<br>نضغط Tind next عنه بنعر آخر فإننا:<br>ولكي نستبدل ما نبحث عنه بنعر آخر فإننا:<br>نقتح قائمة Edit ما نبحث عنه لوحة المفاتيح<br>أو نضغط مفتاحي H + H في لوحة المفاتيح<br>تظهر نافذة Find and Replace فنكتب النص<br>المراد استبداله بجانب Replace mith "ستبـدل بـ"                                                                                                    |
| 3) To find 1<br>ind and Re<br>Find Replace<br>Find what:<br>Replace with:                                                                                                    | تبدال <u>Search and Replace</u><br><u>لایجاد نص في مستند : text in a document</u><br>ر نضغط مفتاحي Firl + F<br>لا<br>لا<br>Find wha<br>place البرنامج ما نريد<br><u>Ahmed</u><br><u>Mohamed</u><br><u>More 7 Replace All Find Next Cancel</u>                                                                               | نضغط مفتاح Delete في لوحة المفاتيح<br>البحث والاست<br>البحث والاست<br>من قائمة Edit نختار Find "بحث أو إيجاد" أو<br>تظهر قائمة Edit نحث واستبدال<br>تنظهر قائمة Find and Replace "بحث واستبدال<br>نكتب النص أو الكلمة المراد البحث عنها بجانب ta<br>نكتب النص أو الكلمة المراد البحث عنها بجانب ta<br>نكتب النص أو الكلمة المراد البحث عنها بجانب ta<br>نصغط tat والكلمة المراد البحث عنها بجانب ta<br>ولكي نستبدل ما نبحث عنه بنم آخر فإننا:<br>ولكي نستبدل ما نبحث عنه بنم آخر فإننا:<br>تفهر نافذة Edit ما نبحث عنه بنم أخر فإننا:<br>أو نضغط مفتاحي H + الحال في لوحة المفاتيح<br>تظهر نافذة Find and Replace فنكتب النص<br>المراد استبداله بجانب Replace with "استبــــدل بـ"<br>تم نضغط ما نريد<br>لام نام المراد ما نريد البرنامج ما نريد |
| 3) To find 1                                                                                                    | تبدال <u>Search and Replace</u><br><u>لایجاد نص في مستند : text in a document</u><br>ر نضغط مفتاحي Fird + F<br>لا<br>لا<br>Find white<br>U<br>Find white<br>Li البرنامج ما نريد<br><u>place</u><br><u>So To</u><br><u>Ahmed</u><br><u>More = Replace Al Find Next Cancel</u>                                                | نضغط مفتاح Delete في لوحة المفاتيح<br>البحث والاست<br>البحث والاست<br>من قائمة Edit نختار Find "بحث أو إيجاد" أو<br>تظهر قائمة Edit نحتار Find and Replace "بحث واستبدال<br>نكتب النص أو الكلمة المراد البحث عنها بجانب ta<br>نكتب النص أو الكلمة المراد البحث عنها بجانب تعى يجد<br>نختي النص أو الكلمة المراد البحث عنها بجانب تعى يجد<br>نفتح قائمة Find next "لبحث عن التالي" حتى يجد<br>ولكي نستبدل ما نبحث عنه بنمر آخر فإنا<br>البحث تن التالي" حتى يجد<br>نفتح قائمة Edit في لوحة المفاتيح<br>أو نضغط مفتاحي H + H في لوحة المفاتيح<br>تظهر نافذة Eind and Replace النص<br>المراد استبداله بجانب Find what "استبدل ب"<br>البديل بجانب Find next ليجد لنا البرنامج ما نريد<br>تم نضغط ما وريد الاستبدال أو                                |
| 3) To find 1                                                                                                    | تبدال <u>Search and Replace</u><br>بريجاد نص في مستند <u>بريجاد نص في مستند text in a document</u><br>ر نضغط مفتاحي Ctrl + F في لوحة المفاتيح<br>ن                                                                                                    | نضغط مفتاح Delete في لوحة المفاتيح<br>البحث والاست<br>البحث والاست<br>من قائمة Edit نختار Find "بحث أو إيجاد" أو<br>تظهر قائمة Edit نختار Find and Replace "بحث واستبدا<br>نكتب النص أو الكلمة المراد البحث عنها بجانب at<br>نكتب النص أو الكلمة المراد البحث عنها بجانب تحى يجد<br>نخت قائمة Find next البحث عن التالي" حتى يجد<br>ولكي نستبدل ما نبحث عنه بنم آخر فإننا:<br>نقتح قائمة Edit ونختار Replace "استبدال"<br>أو نضغط مفتاحي H + H في لوحة المفاتيح<br>تظهر نافذة Find and Replace قنكتب النص<br>المراد استبداله بجانب Keplace ما نريد<br>البديل بجانب Replace with "استبدل ب"<br>ثم نضغط معتادي Find next ليجد لنا البرنامج ما نريد<br>ثم نضغط Stand Numبدال أو<br>ثم نضغط Replace الكل.                                            |
| 3) To find in the second second secon | <u>بدال Eext in a document</u><br>بریجاد نص في مستند <u>بریجاد نص في مستند text in a document</u><br>ر نضغط مفتاحي Ctrl + F<br>ن<br>ن<br>ا<br>ب<br>س<br>س<br>ب<br>س<br>ماذا"<br>آلبحث عن ماذا"<br>ماذا البرنامج ما نريد<br>م<br>ا<br>م<br>ا<br>س<br>س<br>س<br>س<br>س<br>س<br>س<br>س<br>س<br>س<br>س<br>س<br>س<br>س<br>س<br>س | نضغط مفتاح Delete في لوحة المفاتيح<br>البحث والاست<br>من قائمة Edit نختار Find "بحث أو إيجاد" أو<br>تظهر قائمة Edit نختار Find and Replace "بحث واستبداا<br>نكتب النص أو الكلمة المراد البحث عنها بجانب ta<br>نكتب النص أو الكلمة المراد البحث عنها بجانب تحى يجد<br>نفتخط tan next عنه بنعر آخر فإننا:<br>ولكي نستبدل ما نبحث عنه بنعر آخر فإننا:<br>تقتح قائمة Edit ونختار Replace "استبدال"<br>أو نضغط مفتاحي H + H في لوحة المفاتيح<br>تظهر نافذة Eind and Replace فنكتب النص<br>تظهر نافذة Find and Replace فنكتب النص<br>المراد استبداله بجانب Replace سنتب دل بـ"<br>البديل بجانب Replace with "استب دل بـ"<br>ثم نضغط معتاحي Keplace البرنامج ما نريد<br>تم نضغط Replace الكل.                                                           |

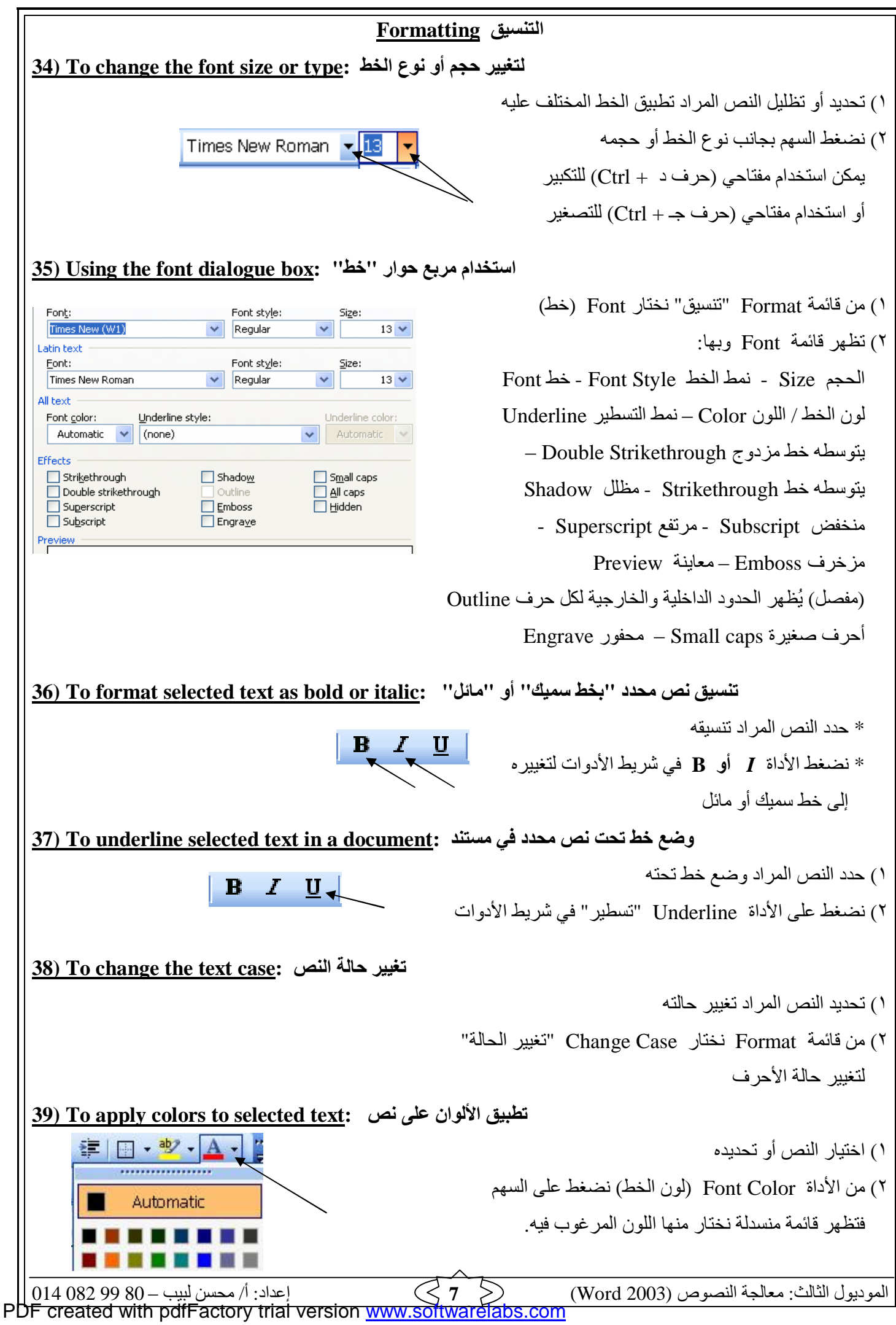

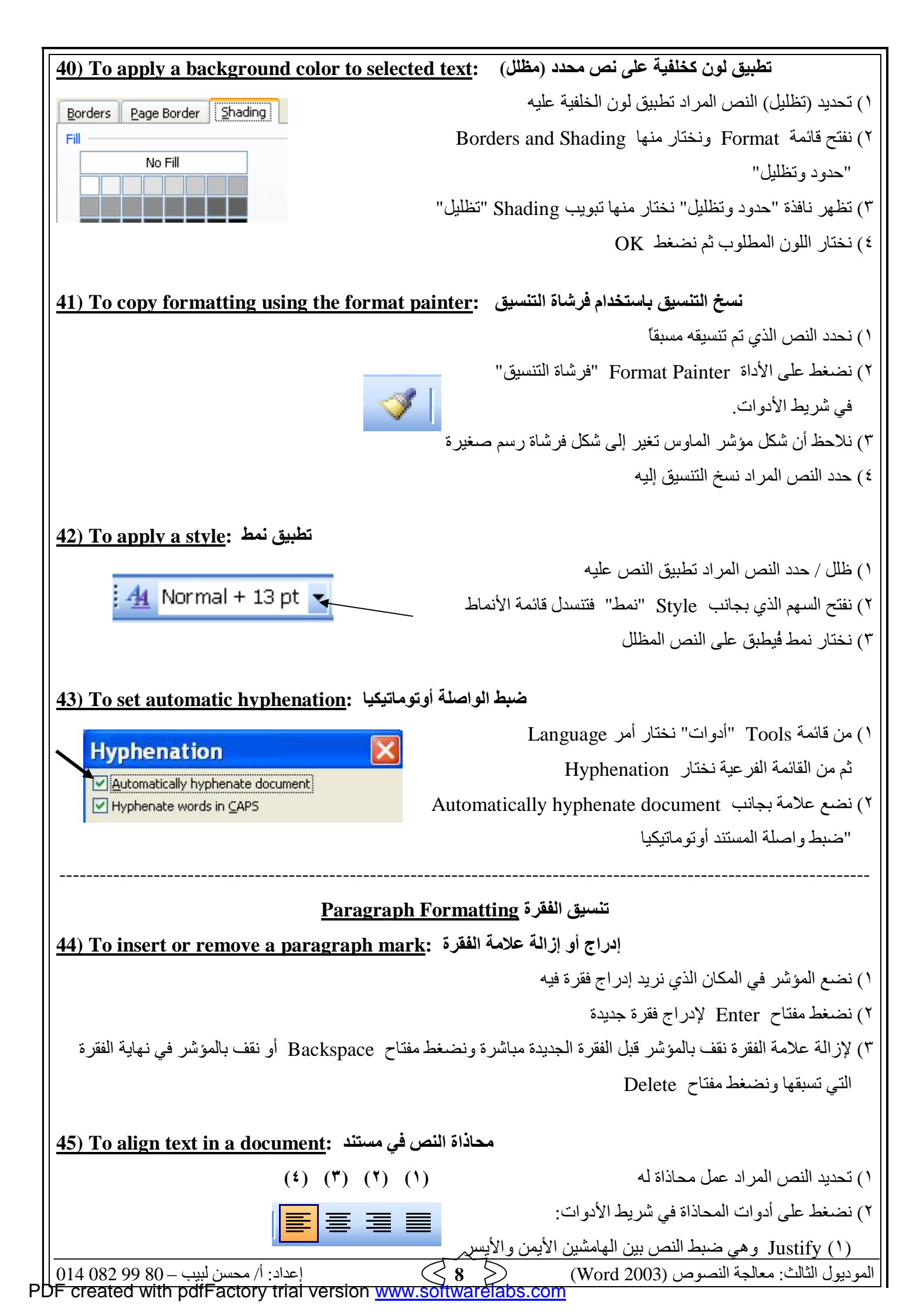

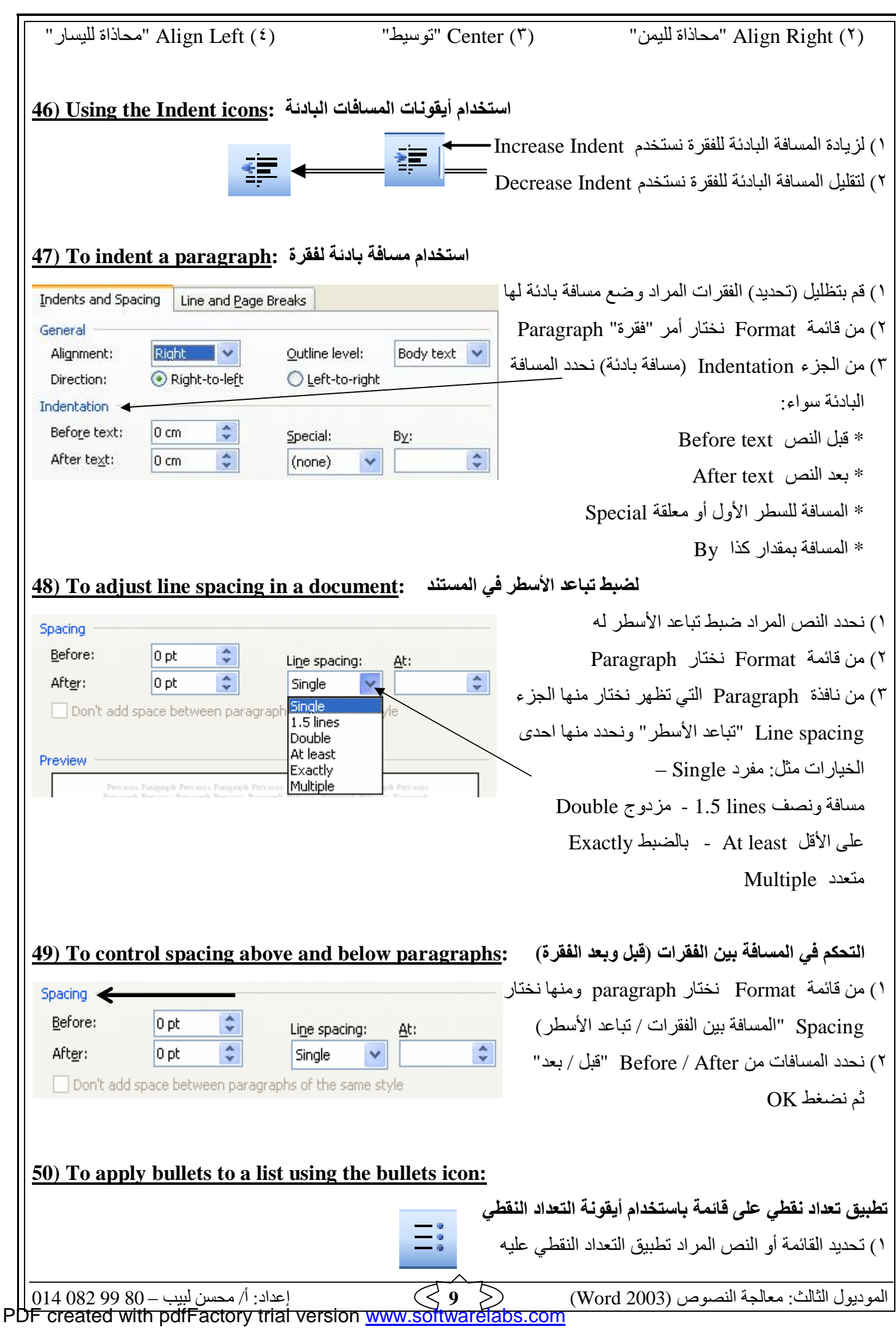

|                                                                                                    | ٢) نضغط على أداة Bullets "نقاط" في شريط الأدوات                            |
|----------------------------------------------------------------------------------------------------|----------------------------------------------------------------------------|
|                                                                                                    | ٣) لإزالة التعداد النقطي نحدد القائمة ثم نضغط Bullets مرة أخرى             |
|                                                                                                    |                                                                            |
| 51) To add numbering to a list using the                                                                                                    | numbering icon:                                                            |
| <b>4</b> × B                                                                                                    | إضافة التعداد الرقمي لقائمة باستخدام أيقونة التعداد الرقمي                 |
| <b>↓</b>                                                                                                    | <ol> <li>تحديد القائمة أو النص المراد تطبيق التعداد الرقمي عليه</li> </ol> |
| <b>↓</b>                                                                                                    | ٢) نضغط على أداة Numbering "ترقيم" في شريط الأدوات                         |
|                                                                                                    | <b>ملحوظة</b> : إذا أردنا مزيد من التعداد النقطي أو أشكال رقمية أخرى فيجب  |
|                                                                                                    | فتح نافذة Bullets and Numbering من قائمة Format                            |
| 52) To odd a border using the Border is                                                                                                    | اخرافة حديدان تخداد أرقع تابات                                             |
| (52) 10 aut à border using the border ic                                                                                                    |                                                                            |
|                                                                                                    |                                                                            |
|                                                                                                    | ١) تضعط على أيفونه Border في سريط الأدوات                                  |
| To add a border to an object using th                                                                                                    | إضافة حد لكائن باستخدام الفوائم المنسدلة : e drop down menus               |
| Borders Page Border Shading                                                                                                    | ۱) من قائمة Format نختار Borders and Shading "حدود وتظليل                  |
| Setting: Style:                                                                                                    | ٢) تظهر نافذة بها ثلاث تبويبات:                                            |
|                                                                                                    | Borders "حدود" لإضافة حدود حول نصوص محدودة كالعناوين                       |
|                                                                                                    | Page Border "حد الصفحة" لإضافة حد حول الصفحات                              |
|                                                                                                    | Shading "تظليل" لإضافة تظليل وخلفيات للنصوص والأشكال                       |
| (3) To select page size and orientation:                                                                                                    | لاختيار حجم الصفحة وإتجاهها (رأسي أو أفقي)                                 |
| Margins                                                                                                    | ر) من قائمة File "ملف" نختار Page Setup "إعداد الصفحة"                     |
| Image: Image: | ) في تبويب Margins "هو امش" نحدد حجم الهو امش و اتجاه الصفحة.              |
| Gutter: 0 cm 🗘 Gutter position: Right 💌                                                                                                    | ومن تبويب Paper "ورق" نحدد حجم الورقة A4 أو Letter الخ                     |
| Prientation                                                                                                    | ملحوظة: في تبويب هو إمش نجد المصطلحات: Ton "قمة أو أعلى"                   |
| Portrait Landscape                                                                                                    | <u>بون : بون : مین : مین : Left</u> : سیار "Bottom                         |
| "ä                                                                                                    | <u>Bottoin</u> <u>Bottoin</u> <u>Bottoin</u> <u>Bottoin</u>                |
|                                                                                                    | <u>I ortrait</u>                                                           |
| ع فاصل صفحات : <u>To insert a page break (54</u>                                                                                                    | إدراج                                                                      |
| ة جديدة                                                                                                    | ١) ضع مؤشر الكتابة في المكان الذي تريد أن تنهي فيه الصفحة وتبدأ صفح        |
| تار                                                                                                    | ٢) نضغط على مفتاحي Ctrl + Enter أو من قائمة Insert "إدراج" نخا             |
|                                                                                                    | Page Break "فاصل صفحات"                                                    |
| <u>اصفحة : To create a header or footer) اصفحة</u>                                                                                                    | - إنشاء رأس أوتذييل ا                                                      |
| ييل"                                                                                                    | ۱) من قائمة View "عرض" نختار Header and Footer "رأس وتذ                    |
|                                                                                                    |                                                                            |

PDF created with pdfFactory trial version www.softwarefabs.com

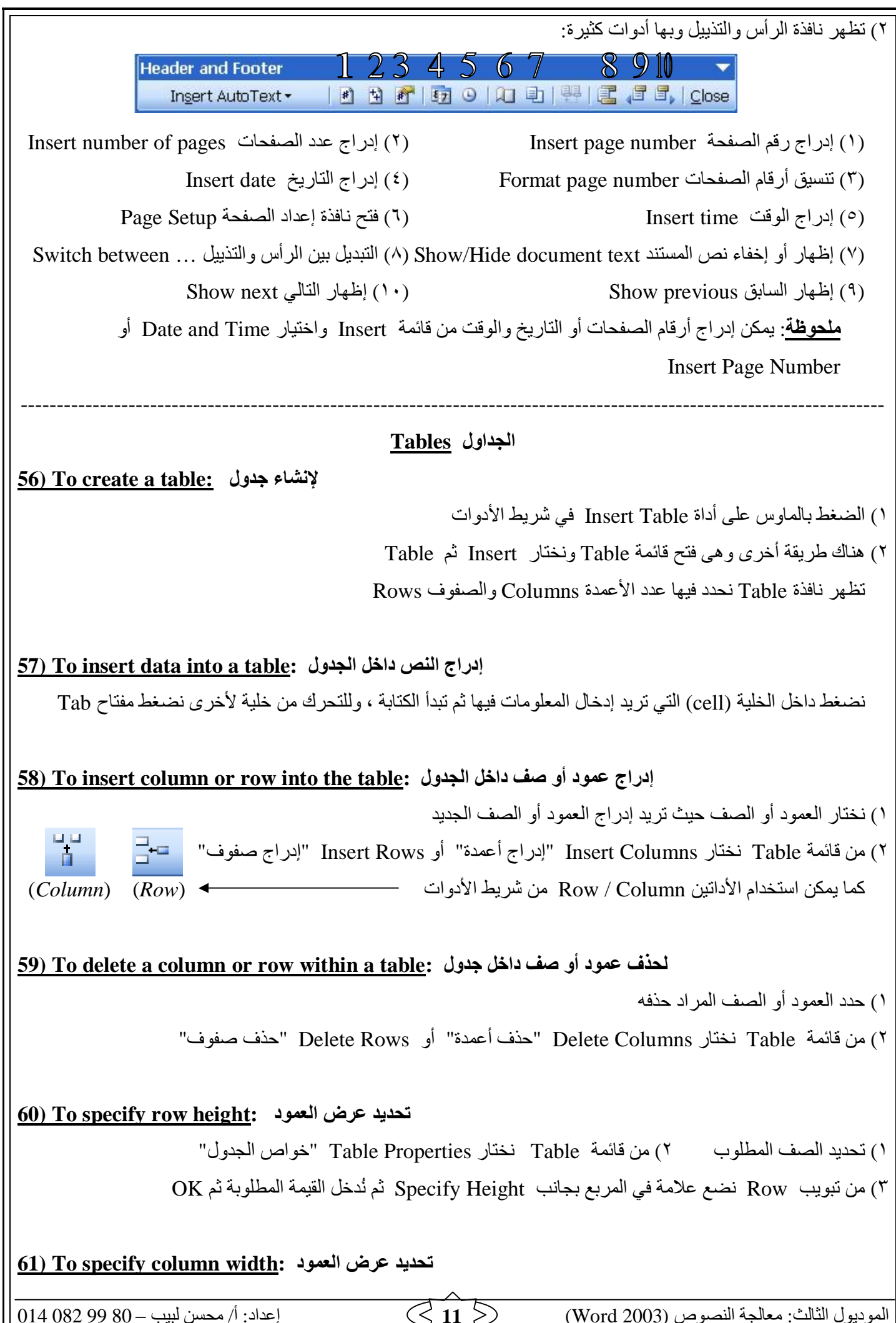

اعداد: أ/ محسن لبيب – 98 99 80 – اعداد: أ/ محسن لبيب – 90 99 99 PDF created with pdfFactory trial version <u>www.softwarelabs.com</u>

relabs.com

نفس الخطوات السابقة ولكن نختار تبويب Column **ملحوظة**: يمكن تغيير عرض العمود أو الصف يدويا وذلك بالوقوف بالماوس على الحد العمودي أو الأفقى للجدول فيتغير شكل الماوس إلى سهمين مقفولين حله فنقوم بسحب الحد يمينا أو يسارا ، لأعلى أو لأسفل إضافة حد لجدول : <u>62) To add a border to a table</u> () نضغط ضغطة وإحدة داخل الجدول ٢) من قائمة Table نختار Select "تحديد" ومن القائمة الفرعية نختار Table فيتم تحديد الجدول كله. ٣) من الأداة Border في شريط الأدوات نختار الحدود التي نريدها للجدول ٤) يمكن اختيار عرض الحد ونمطه ولونه من نافذة Borders and Shading التي تأتي من قائمة Format - نختار من هذه النافذة تبويب Borders ونحدد منه العرض width واللون color والنمط style 63) To apply shading to cells: تطبيق التظليل على الخلايا اختيار وتحديد الخلايا المراد تظليلها ۲) من قائمة Format نختار Borders and Shading ٣) من تبويب Shading "تظليل" نختار اللون المطلوب ثم نضغط OK إدراج قصاصة فنية (صورة) <u>(64) To insert Clipart:</u> تأكد أن شريط الأدوات Drawing "رسم" معروض أمامنا. ٢) نضغط في المكان الذي نريد إدراج الصورة فيه ٣) نضغط على الأداة Insert Clipart في شريط الأدوات Drawing ٤) تظهر نافذة على جانب المستند وبها مستطيل جاهز للكتابه فيه ٥) نكتب اسم الصورة وليكن Computer ثم نضغط على السهم أو على كلمة Go ٦) يظهر تحته كل الصور الخاصة بالكمبيوتر – نختار منها المناسب لنا بالضغط المزدوج على الصورة أو كليك على السهم ثم Insert إدراج صورة من ملف :<u>to insert a picture from a file (65) To insert a picture from a file</u> نضغط بالماوس في المكان الذي نريد إدراج الصورة فيه. Insert Format Tools Table Window Help ٢) من قائمة Insert نختار Picture ثم من القائمة الفرعية Break... 🝼 🎐 - 🔍 - 😫 🕁 Page Numbers... نختار From File "من ملف" ونحدد مكان الصورة ونضغط **▼** | AR **▼** | B *I* <u>U</u> | Date and Time... 🔄 • 🔕 • 🔲 • 🛅 عليها ضغطا مزدوج أو ضغطة واحدة ثم زر Open Symbol... 📓 Clip Art... Picture . 🛃 Hyperlink... Ctrl+K From File... إعداد: أ/ محسن لبيب - 80 99 012 014 إعداد: الموديول الثالث: معالجة النصوص (Word 2003) PDF created with pdfFactory trial version www.so

| 66) To insert a chart into a document:                                                | إدراج رسم تخطيطي داخل المستند                                                                                                    |
|---------------------------------------------------------------------------------------|----------------------------------------------------------------------------------------------------|
| Picture                                                                               | <ul> <li>١) نضعط بالماوس في المكان الذي نريد إدراج الرسم التخطيطي فيه</li> </ul>                                                                                                    |
| Brom File                                                                             | ٢) من قائمة Insert نختار Picture ثم من القائمة الفرعية                                                                                                    |
| AutoShapes                                                                            | نختار Chart "رسم تخطيطي"                                                                                                    |
| WordArt                                                                               |                                                                                                    |
|                                                                                       |                                                                                                    |
| 67) To select a picture / an image / a ch                                             | art: لاختيار صورة أو رسم تخطيطي                                                                                                    |
| $\nabla 0$                                                                            | ١) نضغط على الصورة أو الرسم ضغطة واحدة بزر بالماوس الأيسر                                                                                                    |
|                                                                                       | ٢) تظهر ثماني نقاط حول الصورة أو الرسم                                                                                                    |
|                                                                                       | ٣) يمكننا تكبير أو تصغير الصورة أو الرسم من هذه النقاط                                                                                                    |
| BIAN C                                                                                | وهذا يُسمى Resize "إعادة تحجيم الصورة أو الرسم"                                                                                                    |
|                                                                                       |                                                                                                    |
| <u>68) To delete a picture / an image / a ch</u>                                      | لحذف صورة أو رسم تخطيطي : <u>art</u>                                                                                                    |
|                                                                                       | <ol> <li>انضغط ضغطة واحدة بزر الماوس الأيسر على الصورة لتحديدها</li> </ol>                                                                                                    |
|                                                                                       | ٢) نضغط مفتاح Delete من لوحة المفاتيح                                                                                                    |
|                                                                                       |                                                                                                    |
| <u>Mai</u>                                                                            | دمج المراسلات <u>I Merge</u>                                                                                                    |
| دمج المراسلات <u>To create Mail Merge: دمج المراسلات</u>                              |                                                                                                    |
| ت" ومن القائمة الفرعية تحتار Mail Merge (دمج                                          | () من قائمة Iools تحتار Letters and Mailings تحطابات ومراسلا                                                                                                    |
|                                                                                       |                                                                                                    |
| وبجانبها علامة الاحتيار – تتركها كما هي                                               | <ul> <li>۲) تظهر على جانب الصفحة فاقدة Miail Merge وبها Letters حطابات</li> <li>۳) ند : الما جانب المانانانة الحماية في أنا ما تند مد تتم النا متر من "</li> </ul>                                                                                                    |
|                                                                                       | <ol> <li>ا) تصغط على Next السفل الثاقدة لذي تبدأ المسلك وهي تعتبر الخطوة 1 مر</li> <li>٤) نته إلى الاخترار الأرل عليه معني المسلك وهي تعتبر الحطوة 1 مر</li> </ol>                                                                                                    |
| الحالي حما هو دون تعيير                                                               | ع) نترك (لا حديث الا حديث Ose the current document استخدام المستد                                                                                                    |
| "-litil" Graata la hei isi it "isuse d                                                | (2) الطبعة المستمين الرافانة الحديثة Select recipients المستمين الرافانة المستمين الرافانة المستمين المستمين الرافانة الحديثة الحديثة المحدية المحدية المحد<br>محدية المحدية المحدية المحدية المحدية المحدية المحدية المحدية المحدية المحدية المحدية المحدية المحدية المحدية المحدية المحدية المحدية المحدية المحدية المحدية المحدية المحدية المحدية المحدية المحدية المحدية المحدية المحدية المحدية المحدية المحدية المحدية المحدية المحدية المحدية المحدية المحدية المحد<br>محدية المحدية المحدية المحدية المحدية المحدية المحدية المحدية المحدية المحدية المحدية المحدية المحدية المحدية المحدية المحدية المحدية المحدية المحدية المحدية المحدية المحدية المحدية المحدية المحدية المحدية المحدية المحدية المحدية المح |
| جنيبة تم تصغط على Create بلساع<br>الأن ذهب والثاني والأسو الأول والأذيب First         | ۲ ) تطعط I ype new list وتعدار من المعلقة الجديدة I ype new list عليه عليه                                                                                                    |
| د عب المسلسل Thist ، والإسلم الأون والأحير Thist                                      | ) سہر عداد Rew Address Elst محدد طاویں جنیدہ محدود محدود                                                                                                    |
| لاتهاء من كل الأشخاص نضغط على Close                                                   | الا المنافع شخص آخر الضغط على New entry (الخلال جديد) ورود ال                                                                                                    |
|                                                                                       | () <u>اي سي</u> سيس (سر مند سي ۱۹۵۳ (إسان بي) وبد ()                                                                                                    |
| الملف بحانب File name ثد نضغط Save "حفظ"                                              | (إ - عن) ٩) تظهر نافذة تسألنه عن حفظ قائمة العناوين نختار مكان الحفظ ونكتب اسم                                                                                                    |
| م الما بب بالما الما الما الما الما من المعديان الما الما الما الما الما الما الما ال | <ul> <li>) تظهر نافذة أخرى تذكد لك على الأسماء التي أدخلتها وحفظتها ومن خلا</li> </ul>                                                                                                    |
|                                                                                       | الشخاص الخ ثونضغط على OK أشخاص الخ ثونت المحمد مع المحمد والمحمد والمحمد والمحمد والمحمد والمحمد والمحمد والمحم                                                                                                    |
| الخطاب Write your letter                                                              | Next و هي الخطوة (٣ من ٢) (Step 3 of 6) لكي نكتب (١) نضغط Next الحموة (٣ من ٢)                                                                                                    |
|                                                                                       | ١٢) من النافذة التي تظهر نضغط على More items "عناصر إضافية"                                                                                                    |
|                                                                                       |                                                                                                    |
| اعداد: أ/ محسن لبيب = 90 09 014 082 10                                                | الموديول الثالث: معالجة النصبوص (Word 2003)                                                                                                    |

 $014\ 082\ 99\ 80 - 13 > 0$  (Word 2003) 13 > 0 (Word 2003) 13 > 0 (Word 2003) 13 > 0 PDF created with pdfFactory trial version www.softwarelabs.com

| Ir - ثم نختار First Name و نضغط Insert - ثم                     | ١٣) تظهر نافذة "إضافة الحقول" نختار منها Title ثم نضغط nsert                                                                                                    |
|-----------------------------------------------------------------|----------------------------------------------------------------------------------------------------|
| (                                                               | نختار Last Name و نضغط Insert - وأخيرا نكتب نص الخطاب                                                                                                    |
| Preview yo                                                      | ١٤) نضغط على الخطوة الرابعة وهي "معاينة الخطابات" ur letters                                                                                                    |
| . عليها يمين ويسار لمعاينة كل مستلمي الخطابات                   | ١٥) تظهر النافذة الجديدة وبها أسهم < Recipient: 1 ᠵ نضغط                                                                                                    |
| Complete t                                                      | ١٦) نضغط على الخطوة الخامسة "إكمال أو إنهاء الدمج" he merge                                                                                                    |
| نحفظها.                                                         | ١٧) تظهر نافذة "إنهاء الدمج" وفيها إما أن نطبع الخطابات مباشرة أو                                                                                                    |
| Preview y                                                       | ۱۸) الخطوة السادسة و الأخيرة تمكننا من معاينة الخطابات our letters                                                                                                    |
|                                                                 |                                                                                                    |
| في المستند : <u>To spell-check a document (70) To spell</u>     | مراجعة الأخطاء الإملائية والنحوية                                                                                                    |
|                                                                 | ABC                                                                                                    |
| بط على مفتاح F7 ، كما يمكن أن نأتي بها بفتح قائمة               | ١) نضغط على الأداة Spelling في شريط الأدوات ، أو نضغ                                                                                                    |
|                                                                 | Tools ونختار منها Tools                                                                                                    |
|                                                                 | ٢) تظهر خطوط حمراء أو خضراء تحت بعض الكلمات في النص                                                                                                    |
| ح البرنامج فيها التصحيح المناسب فنختار ما يناسب                 | ٣) نضغط كليك يمين على الكلمة التي تحتها خط فتظهر قائمة منسدلة يقتر                                                                                                    |
|                                                                 | النص ونضغط عليه فيتم التصحيح                                                                                                    |
| عن طريق الضغط على Add to dictionary                             | ٤) إذا كانت الكلمة ليست موجودة في قاموس البرنامج يمكن إضافتها إليه                                                                                                    |
|                                                                 | "إضافة إلى القاموس"                                                                                                    |
| لها اضغط على "تجاهل" Ignore ليتجاهل هذه الكلمة                  | <ul> <li>٥) إذا كنت تريد البرنامج أن يتجاهل وجود هذه الكلمة أو الكلمات المماثلة</li> </ul>                                                                                                    |
| ž                                                               | فقط أو على "تجاهل الكل" Ignore all ليتجاهل كل الكلمات المماثل                                                                                                    |
| م البرنامج بتغيير كلمة معينة إلى شكل آخر أو كلمة                | ٦) هذاك أيضا ما يسمى بالتصحيح التلقائي Auto correct وهي أن يقو.                                                                                                    |
| : woords إلى words أو mohsen إلى Mohsen                         | أخرى بطريقة تلقائية بمجرد أخذ مسافة بعد كتابة الكلمة كأن يغير مثلا                                                                                                    |
| کی شم نختار AutoCorrect                                         | <ul> <li>۷) نأتي بنافذة التصحيح التلقائي من قائمة Insert ونختار منها Symbol</li> </ul>                                                                                                    |
| ات التصحيح التلقائي"                                            | أو بفتح قائمة Tools ونختار منها AutoCorrect Options "خيار                                                                                                    |
|                                                                 |                                                                                                    |
| <u>P</u>                                                        | الطباعة rinting                                                                                                    |
| ستند قبل الطباعة : <u>To preview a document (71) To preview</u> | معاينة الم                                                                                                    |
|                                                                 | à Drint Provious                                                                                                    |
| ريط الانوات                                                     | تصغط على أداة المعاينة الطباعة المصلح الله الما الما الما الما الم                                                                                                    |
| 72) To gradify what to prints aski lite insi                    | /                                                                                                    |
|                                                                 | "actula" Drint with File a dia in ()                                                                                                    |
|                                                                 | <ul> <li>ب) من قائلة المالية الحكار المر المرا المنام عجاعة</li> <li>ب) من قائلة المالية المراجة المالية المالية</li></ul> |
| Current page Selection                                          | ب) من التالية التي تصهر تعتار الجرع Tage range التعاق العالية"                                                                                                    |
| O Pages:                                                        | ولجد فيها: All العل - Cullent page الطعك، الكانية                                                                                                    |
|                                                                 |                                                                                                    |
|                                                                 |                                                                                                    |
| إعداد: ١/ محس نبيب – ٤٥ ٧٩ ٧٤ ١٧٤ ١٧                            | الموديول الثالث: معالجة النصوص (2003 word)                                                                                                    |

PDF created with pdfFactory trial version www.softwarelabs.com

| تحديد عدد النسخ المطلوبة : To specify the number of copies required                                                                                                    |                                                                                                    |
|----------------------------------------------------------------------------------------------------|----------------------------------------------------------------------------------------------------|
| Copies Number of copies:                                                                                                    | ۱) من قائمة File نختار أمر Print "طباعة"                                                                                                    |
|                                                                                                    | ٢) من النافذة التي تظهر نختار الجزء Copies "النسخ" فنكتب                                                                                                    |
|                                                                                                    | عدد النسخ المطلوبة بجانب Number of Copies                                                                                                    |
|                                                                                                    | "عدد النسخ"                                                                                                    |
|                                                                                                    |                                                                                                    |
| المستند إلى ملف :To print a document to a file (مستند إلى ملف                                                                                                    | طباعة                                                                                                    |
|                                                                                                    | <ul> <li>۱) من قائمة File نختار أمر Print "طباعة"</li> </ul>                                                                                                    |
| """""""".                                                                                                    | <ul> <li>٢) من النافذة التي تظهر نختار Print to File "طباعة إلى ملف</li> </ul>                                                                                                    |
| Print to file                                                                                                    | وذلك بوضع علامة في المربع الفارغ ثم نضغط OK                                                                                                    |
| OK                                                                                                    | ٣) تظهر ذافذة الحفظ العافي ٢٠٠٠ ٤٤ زكت البيد العافي و زخر فط                                                                                                    |
|                                                                                                    |                                                                                                    |
| الحليان طابعة : ( <u>75) 10 select printer</u> : الحليان                                                                                                    |                                                                                                    |
| Printer                                                                                                    | () من قائمه File تحتار امر Print "طباعه"                                                                                                    |
| Dell Laser Printer 1700                                                                                                    | ۲) نفتح السهم في أعلى اليمين بجانب كلمة Name                                                                                                    |
|                                                                                                    | ٣) نختار الطابعة المطلوبة من القائمة المنسدلة                                                                                                    |
|                                                                                                    | وذلك بالضنغط عليها                                                                                                    |
| بعة الافتراضية : To print to the default printer (76) (76                                                                                                    | الطباعة باستخدام الطا                                                                                                    |
|                                                                                                    | u Studient i 🖨 Dring this la lite the still in                                                                                                    |
|                                                                                                    | ويتم دلك بالصغط على أداة ٢٢١١١ في الريط الإدواد                                                                                                    |
|                                                                                                    |                                                                                                    |
| Keyboard                                                                                                    | Shortcuts                                                                                                    |
|                                                                                                    |                                                                                                    |
| انشاء مستند جدید 1) Ctrl + N                                                                                                    | 16) Ctrl + A                                                                                                    |
| فتح مستند موجود على ديسك أو هارد Ctrl + O (2)                                                                                                    | عرض قائمة 17) Ctrl + + Esc Start عرض قائمة                                                                                                    |
| إغلاق صفحة المستند وليس البرنامج كله Ctrl + W (                                                                                                    | حذف العنصر دون أن يذهب لسلة المحذوفات Ctrl + Delete (18)                                                                                                    |
| 4) Ctrl + S حفظ المستند                                                                                                    | الإظهار مدير مهام الوندوز Ctrl + Alt + Delete (ال                                                                                                    |
| تطبيق تنسيق خط تخين (5) Ctrl + B                                                                                                    | غلق النافذة النشطة في البرامج Ctrl + F4 (20)                                                                                                    |
| $\begin{array}{c} 6)  \text{Ctrl} + U \\ \hline \\ 7 \\ 7 \\ 7 \\ 7 \\ 7 \\ 7 \\ 7 \\ 7 \\ 7$                                                                                                    | 21)  Alt + Enter                                                                                                    |
| $\begin{aligned} \text{Let} \mathbf{L} = \left\{ \begin{array}{c} \mathbf{L} \\ \mathbf{L} \\ \mathbf{L}$                                                                                                    | النبديل بين النوافد المعنوحة (22) Alt + Tab                                                                                                    |
| 8) $\operatorname{Ctrl} + \operatorname{C}$ (b) $\operatorname{Ctrl} + \operatorname{C}$ (c) $\operatorname{Ctrl} + \operatorname{C}$ (c) $Ct$ | الحدف أي عنصر محدد إلى سله المحدوقات (23) (24)                                                                                                    |
| (4) $Ctrl + X$ (5) $Ctrl + X$ (6) $Ctrl + X$ (7) $Ctrl + X$ (7)                                                                                                    |                                                                                                    |
| لصق عنصر من الحافظة (10) Ctrl + V                                                                                                    | تحديث أو تتسيط النافذة التسطة المعتوجة (Refresh = 25) F5 (= Refresh = 26)                                                                                                    |
| $11) \operatorname{Ctrl} + Z \qquad \qquad \qquad \qquad \qquad \qquad \qquad \qquad \qquad \qquad \qquad \qquad \qquad \qquad \qquad \qquad \qquad \qquad$                                                                                                    | 20 F5 $(1200  F5)$ $(200  F5)$                                                                                                    |
| $12) \operatorname{Curl} + 1 \qquad \qquad \qquad \qquad \qquad \qquad \qquad \qquad \qquad \qquad \qquad \qquad \qquad \qquad \qquad \qquad \qquad \qquad$                                                                                                    | $\frac{2}{10} = \frac{1}{10} = \frac{1}{10} $ |
| 13) $Ctrl + H$ Find $220$                                                                                                    | $\frac{1}{1}$ (20) F7 (20) F7 (20) F7                                                                                                    |
| طريع المستند (1 - 1 - 1 - 1 - 1 - 1 - 1 - 1 - 1 - 1                                                                                                    | عد ض مربع جو از "حفظ باسم" (22) 30) F12                                                                                                    |
|                                                                                                    |                                                                                                    |
| 014.082.00.80 (m) in a field                                                                                                    | الموديول الثالث: معالجة النصوص (Word 2003)                                                                                                    |

PDF created with pdfFactory trial version www.softwarelabs.com